# REIC819003 - A7B10B0 - REGISTRO PROTOCOLLO - 0007180 - 27/09/2022 - VI.5 - U

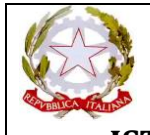

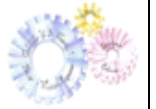

ISTITUTO COMPRENSIVO "G.B. TOSCHI" BAISO - VIANO Dirigenza e segreteria: Via Ca' Toschi 4 - 42031 Baiso (RE) C.F. 80015710355 – tel. 0522/993571-993572 – Sito Web: <u>www.ictoschi.edu.it</u> Mail: <u>reic819003@istruzione.it</u> – <u>reic819003@pec.istruzione.it</u>

## OGGETTO: versamento contributo volontario/assicurazione a.s. 2022/2023 – PAGO IN RETE

In riferimento all'oggetto, con la presente si comunica che saranno emessi attraverso la piattaforma PagoPa i seguenti avvisi di pagamento:

1. Assicurazione studenti (OBBLIGATORIA) € 7,50;

2. Contributo volontario per il miglioramento dell'offerta formativa € 12,50;

### **SI INVITANO**

i genitori a versare, entro Martedì 15 Novembre 2022 quanto sopra specificato.

Si ricorda che il versamento tramite l'utilizzo della suddetta piattaforma è OBBLIGATORIO per tutti i pagamenti verso le Pubbliche Amministrazioni (compresi i versamenti per uscite, viaggi di istruzione, contributi per progetti, ecc.) così come disposto dalla normativa vigente che rende illegittime e non più effettuabili le altre forme di pagamento.

Non permettendo il sistema di caricare nel carrello entrambi gli eventi di pagamento – "Assicurazione 2022/2023" e "Contributo volontario 2022/2023", i genitori dovranno effettuare due versamenti distinti.

A tal fine, per coloro che non avessero ancora preso visione della circolare inviata alle famiglie con protocollo n.0002712 del 05/05/2021 relativa alle procedure di accesso e di utilizzo della piattaforma stessa, si fa presente che essa è scaricabile al seguente link: <u>https://ictoschi.edu.it/wp-content/uploads/sites/492/Comunicazione-Famiglie-Attivazione-Pago-in-Rete-2.pdf</u>

Il nostro Istituto, al fine di agevolare il più possibile le famiglie nella fase di transizione verso il nuovo modo di effettuare pagamenti alla scuola, ha scelto di acquistare il servizio "PagoNuvola" che integra le funzioni di Pago in Rete nel software già in uso all'Istituto "Nuvola Registro elettronico". Tale integrazione è ulteriormente potenziata e semplificata dalla disponibilità dell'applicazione per dispositivi Android e iOS "Nuvola App tutore e studente" che l'Istituto ha ugualmente acquistato per renderla disponibile alle famiglie. È possibile scaricare l'app NUVOLA TUTORE al seguente link: <u>https://play.google.com/store/apps/details?id=it.madisoft.areatutorestudente</u>

### Come funziona per il genitore/tutore:

Sul Portale/App **NUVOLA** (area Pagamenti) si trovano gli avvisi di pagamento emessi dalle segreterie scolastiche, l'avviso contiene già tutti i dati necessari. L'interessato può decidere di pagare con modalità OFFLINE\* direttamente presso gli uffici postali, le ricevitorie, gli sportelli bancari autorizzati o altri prestatori di servizi di pagamento, detti PSP, con il documento di pagamento predisposto dal sistema che riporta BAR-Code e QR-Code (stampando/esibendo l'avviso che trova su Nuvola). L'interessato può anche decidere di pagare con modalità ONLINE collegandosi al Portale PAGO IN RETE con carta di credito, bollettino postale online o addebito in conto.

Il servizio consente di visualizzare direttamente sul Portale/App Nuvola il quadro sintetico e aggiornato dei pagamenti e di scaricare le ricevute dei pagamenti effettuati (l'Istituto scolastico riceve direttamente dai portali i dati aggiornati quindi non sarà più necessario consegnare la ricevuta di pagamento).

# REIC819003 - A7B10B0 - REGISTRO PROTOCOLLO - 0007180 - 27/09/2022 - VI.5 - U

# Primo accesso all'area pagamenti presente in "Area tutori":

Le famiglie, dopo aver letto l'informativa presente nella sezione "Privacy" del sito web istituzionale, devono spuntare la voce "autorizzo l'associazione dell'alunno nella piattaforma PagoInRete attraverso il registro elettronico Nuvola, nella sezione Pagamenti (a tal fine si allega una guida sui vari passaggi da compiere).

https://supporto.madisoft.it/portal/it/kb/articles/area-tutore-pagonuvola-autorizzare-l-associazione-dell-alunnoinpago-inrete

#### Come visualizzare i pagamenti in area tutore:

Ogni tutore potrà controllare i propri pagamenti in Area tutore accedendo con le proprie credenziali nel seguente modo:

1. In Area tutore è disponibile una nuova sezione: Pagamenti

- 2. È possibile filtrare tra i pagamenti con lo stato: DA PAGARE e altri stati
- 3. Il tutore può vedere in anteprima o scaricare l'avviso di pagamento di Pago in Rete

In caso di necessità è possibile consultare la guida al link sottoindicato:

https://supporto.madisoft.it/portal/it/kb/articles/visualizzare-i-pagamenti-in-area-tutore

Cordiali saluti.

## IL DIRIGENTE SCOLASTICO

Dott.ssa Nadia Costi